# Functional Call – July 14

#### Course reserves

## Presentations https://www.youtube.com/watch?v=leWPKUjfC08&hd=1

http://knowledge.exlibrisgroup.com/Alma/Training/Ask the Alma Expert/Course Reading

1. Can a reading list be assigned to both faculty to manage themselves and assigned to library staff to work on when updated by faculty? How would this work? Will a task/job come to the attention of the library staff person when a reading list is submitted or updated?

Answer: Reading list in Alma assign to one staff operator.

Alma API can be used to enable 'external' managing of course related data -

https://developers.exlibrisgroup.com/alma/apis/courses

Integration of Courses Management System with Alma -

https://developers.exlibrisgroup.com/alma/integrations/courses

2. When adding a reading list the owner field does not show using the sandbox (AlmaCi8c credentials). How can I see this owner field? Or did something change?

Answer:

Assign Owner/s –

- a. Go to Reading List
- b. Actions
- c. Work On Reading List
- d. Go to Owners tab
- e. Add Owner
- Under patron service, we have an outstanding loan for a patron (see below image1), can we print this screen or send an email to the patron about this loan? IMAGE1

| Almal         Ø         Dutkil         Ownering at Statustic Burreng Linken         Hörp Insur<br>Hörp Insur<br>Det Statustic Burreng Linken         Hörp Insur<br>Hörp Insur<br>Det Statustic Burreng Linken         Hörp Insur<br>Hörp Insur<br>Det Statustic Burreng Linken         Hörp Insur<br>Hörp Insur<br>Det Statustic Burreng Linken                                                                                                    | limpe//ce      | so-reputies with right up .com/hil/act on/page/ution.doitenf                                                                                                    | iehanezion taliment decimitarilipageleedintezi titkopentianzi                                                                                                    |                              | C Q Search              | \$                                                                           | 8 0        | * *   |
|----------------------------------------------------------------------------------------------------|----------------|----------------------------------------------------------------------------------------------------|----------------------------------------------------------------------------------------------------|------------------------------|-------------------------|------------------------------------------------------------------------------|------------|-------|
| And a field in the second of the second of t | ibris          | Alma 🖉 🦻                                                                                                    | lasks <sup>III</sup> Currently at Resource Sharing Library                                                                                                    |                              |                         |                                                                              | Нар        | Fugar |
| Services Presents 0.5      Services Presents 0.5      Services 0.5      Services 0.5      Service      |                | Patron Hukan Larry                                                                                                    | Notes State Hotes (4)                                                                                                    |                              |                         |                                                                              |            |       |
| Low         Normal         Control Normal         Part         Normal           State Theorem AL         Change State State         1-1-14 Theorem Control         1-1-14 Theorem Control         1-1-14 Theorem Contro         1-1-14 Theor                                                                                                    | 1              | User group Employse, CP<br>Active balance <u>0.00 (USD)</u><br>Edit vito Sensi Activiti Recent Sensi Return Rec<br>Soland Herauest                                                                                                    | User has 1 overdue, item(s). 6 in this library                                                                                                    |                              |                         |                                                                              |            |       |
| Section Sector         27         Mill         Sector         Fall         No. State           • Method         Sector         Fall         Fall         Fa                                                                                                    | Losens         | Retarms Requests                                                                                                    |                                                                                                    |                              |                         |                                                                              |            |       |
| Control (Landon) (Landon) (Landon)     Carlon (Landon) (Landon)     Carlon (Landon)     Carlon (Landon) (Landon)     Carlon (Landon) (Landon)     Carlon (Landon)     Carlon (Landon) (Landon)     Carlon (Landon) (Landon)     Carlon (Landon)     Carlon (Landon)     Carlon (Landon)     Carlon (Landon)     Carlon (Landon)     Carlon (Landon)     Carlon (Landon)     Carlon (Landon)     Carlon (Landon)     Carlon (Landon)     Carlon (Landon)     Carlon (Landon)     Carlon (Landon)     Carlon (Landon)           | an Salachad    | Scan term barcose                                                                                                    | 27 OK Course then                                                                                                    | Loan Urspie                  | 7 4                     | Find:                                                                        | in:        | itle  |
| P <u>Attribuses: Salar 4 start start a sea</u> 600040123 % 60 PG <u>XINON0011</u> 2 SC U20 9232576 Normal 39 DV GRC (24 PA), Parrier 9 Ann                                                                                                    |                |                                                                                                    |                                                                                                    |                              |                         |                                                                              |            |       |
|                                                                                                    | Afred          | le<br>Hindrood's Chefer of a dualt a Universal extern0                                                                                                    | O Date Hisroode File     Scotzer6 23:59:50 PDT 2010001508111 7.00 0                                                                                                    | € Loom Date<br>05/24/2016    | ● Loan Status<br>Narnal | Item Policy Library<br>20 DAY CIRC Cel Poly Pomer<br>University Library      | 8          | Asto  |
|                                                                                                    | Afred          | n<br>Printeacht Ghaber if a deut a Levend enter 00                                                                                                    | d Dare Date (Harosda (Haoo<br>SoloZafe 23:56:80 PDT <u>Vitio001558411</u> 7:50 t                                                                                                    |                              | © Loan Status<br>Normal | Item Policy Library<br>29 DW CRC Cal Poly Pener<br>University Librar         | 0          | Artic |
| as Lis., 2014                                                                                                    | Des Ind., 20   | n<br>Proheschi Shaher d'a deut a Levend ecter 00<br>19                                                                                                    | Core Cree: [14/07/05/8] [14/07/05/8]<br>CORE (14/07/05/8) [14/07/05/8/8/8/8/8/8/8/8/8/8/8/8/8/8/8/8/8/8/                                                                                                    | ● Leven Dote<br>9524/2016    | ¢ Loan Status<br>Narmal | Item Policy Litrary<br>20 DAY CIRC Cell Park<br>Litrarity Litra              | a <b>ð</b> | A:6:  |
| ve Los, 20%                                                                                                    | Dires Ltd., 20 | n Machanair (fordan a' forda a Universit a chura — 64<br>Machanair (fordan a' forda a Universit a chura — 64                                                                                                    | One One Internolo (Framo<br>2000/0714-233908-PDT 2010/01/02/11 7.001                                                                                                    | 00 0524/2016                 | 4 Loen Setus<br>Normal  | Bons Holling L Barrary<br>28 DAY CRC C C4 Poly Poly<br>University Linxe      | a <b>0</b> | A:D:  |
| as 1.5., 20%                                                                                                    | E Afec         | n<br>1916 - Contrar d'Anne d'Anne d'Anne d'Anne d'Anne d'Anne d'Anne d'Anne d'Anne d'Anne d'Anne d'Anne d'Anne d'An<br>1916 - State State State State State State State State State State State State State State State State State St | 6 Сон- (рано Митолой (рано )<br>2002/014 13 56 ай Рог <u>Уставоловитат</u> 7 201                                                                                                    | ● Leen Date<br>190 8/24/2916 | 4 Loan Satus<br>Normal  | Bons Holley Literary<br>20 OAY CRC C C4 Poly Power<br>University Litera      | 0          | Artic |
| as 12., 20%                                                                                                    | ans Ltd., 20   | n<br>19 anna Talan I Anna Thinna Anna - 19<br>M                                                                                                    | S Can Case process process processor (Case Case Part Science Part Science Part Science Part Part Science Part Part Part Part Part Part Part Part                                                                                                    | 907 90242018                 | € Leen Sotto<br>Normal  | Item Yoog I Bran<br>30 DW CRC C 194 Phene<br>Littensy Love                   | •          | A16;  |
| ar (M. 201)                                                                                                    | brie Ltd., 20  | n<br>19 August Talan da Sud Alananda Sua<br>19                                                                                                    | Φ Con- Cone         Πριτολι         Ο γιαιο           20 202411 23 600 / 921         2 2020         2 201           2 202411 23 600 / 921         2 201         2 201                                                                                                    | 907 91242016<br>90242016     | €Lean Statur<br>Hernal  | Internet Wolfger<br>20 DW CRC Coll PhyloPomer<br>Literatory Love             | •          | A:16  |
| an Line, 2014                                                                                                    | Afre           | n<br>Marcon Total (1300 Total) (100<br>M                                                                                                    | Bits Case         Nanoda         Data           2002/011/25/08/PEP         VEDROTEXT11         7 201                                                                                                    | 000 0124004                  | O Lean Serior           | Internet Wolfer, Li Berry<br>20 DW CRC Coll Phyl Phyme<br>Literatory Library |            | AIR   |
| an Las., 2016                                                                                                    | bis Ltd., 20   | in Process Parlament State (University State )                                                                                                    | Bilan Gane Parado Para Parado Para Parado Para Parado Para Parado Parado P<br>Parado Parado Parado Parado Parado Parado Parado Parado Parado Parado Parado Parado Parado Parado Parado Parado P | 900 9(240)14                 | O Lean Servin           | Internet Working (Linkery<br>28 GMY CRC C 28 NJ Party<br>Linkersky I Store   | •          | Attk  |

#### Answer:

- Send Activity letter

| Borrowing Activity Letter                                                |             |                     |            |           |              |
|--------------------------------------------------------------------------|-------------|---------------------|------------|-----------|--------------|
| Smirnov, Svetlana<br>3337628 McKenzie Street                             |             |                     |            |           |              |
| Des Plaines 60018<br>IL                                                  |             |                     |            |           |              |
| Dear Sir/Madam Smirnov                                                   |             |                     |            |           |              |
| We would like to remind you that you have the following items at your    | disposal:   |                     |            |           |              |
| Overdue Loans                                                            |             |                     |            |           |              |
| Main                                                                     | Library     |                     |            |           |              |
| Title                                                                    | Description | Author              | Due Date   | Fine      | Library      |
| A critical approach to children's literature.                            |             | Smith, James Steel. | 04/02/2014 | 25.00 USD | Main Library |
| Never give a lady a restive horse; a 19th century handbook of etiquette. |             | Hill, Thomas E.     | 04/02/2014 | 25.00 USD | Main Library |

- Alma courtesy notices can be activated to send e-mails automatically.

Notifications - Send Courtesy Notices and Handle Loan Renewals

4. 2) Our "Pickup At" (see below image) has no values, what should we do and how to fix it: IMAGE2

|                                     | alma.extibrisgroup.co | m/ful/action/pageAction.loan.fulfillmer | it_checkout.xml.do?pag | eViewMode=Edit&xmlFileName=Ioan.fulfillmen | t_checkout.xml          | C Q Search | ☆自 | •      | 1           |
|-------------------------------------|-----------------------|-----------------------------------------|------------------------|--------------------------------------------|-------------------------|------------|----|--------|-------------|
|                                     | 1a 🐠                  | 0                                       | Taeke                  | Currently at Resource Sharing Library -    |                         |            |    | lelo H | luizar I    |
|                                     |                       | e                                       | Tuaka                  | Currently at resource on any clonary       |                         |            |    | imp in | iuiz.uii, i |
| Create Request                      |                       |                                         |                        |                                            |                         |            |    | Cancel | Sub         |
| The field Pickup                    | p At is mandatory, p  | please enter the required data.         |                        |                                            |                         |            |    |        |             |
| ate Request                         | Title                 | Alfred Markenski's Chadam of a davi     |                        |                                            |                         |            |    |        |             |
|                                     | Institution           | California State Polytochais Universi   | ity Pomona             |                                            |                         |            |    |        |             |
|                                     | Request Type          | Patron physical item request            | rty r oniona           |                                            |                         |            |    |        |             |
|                                     | Requester             | Gomez Isela                             | که (۵                  |                                            |                         |            |    |        |             |
|                                     | Note                  |                                         |                        |                                            |                         |            |    |        |             |
|                                     |                       |                                         |                        |                                            |                         |            |    |        |             |
|                                     |                       |                                         |                        |                                            |                         |            |    |        |             |
|                                     | Pickup At             | 1                                       |                        | Override 'On Shelf Request Policy'         |                         |            |    |        |             |
|                                     |                       | -                                       |                        |                                            |                         |            |    |        |             |
| Request Attributes<br>Material Type |                       | * Refresh Values                        | •                      |                                            | * Add Request Attribute |            |    |        |             |
|                                     |                       |                                         |                        |                                            |                         |            |    | Cancel | Su          |
| ibris Ltd., 2016                    |                       |                                         |                        |                                            |                         |            |    |        |             |
|                                     |                       |                                         |                        |                                            |                         |            |    |        |             |
|                                     |                       |                                         |                        |                                            |                         |            |    |        |             |
|                                     |                       |                                         |                        |                                            |                         |            |    |        |             |
|                                     |                       |                                         |                        |                                            |                         |            |    |        |             |
|                                     |                       |                                         |                        |                                            |                         |            |    |        |             |
|                                     |                       |                                         |                        |                                            |                         |            |    |        |             |
|                                     |                       |                                         |                        |                                            |                         |            |    |        |             |
|                                     |                       |                                         |                        |                                            |                         |            |    |        |             |
|                                     |                       |                                         |                        |                                            |                         |            |    |        |             |
|                                     |                       |                                         |                        |                                            |                         |            |    |        |             |
|                                     |                       |                                         |                        |                                            |                         |            |    |        |             |
|                                     |                       |                                         |                        |                                            |                         |            |    |        |             |
|                                     |                       |                                         |                        |                                            |                         |            |    |        |             |
|                                     |                       |                                         |                        |                                            |                         |            |    |        |             |

#### Answer:

Pickup list display depends on configuration.

Fulfillment Unit - On shelf request policy -

# TOU – Request/Booking request – Pickup Location/ On shelf request policy

| Edit Fulfillment Unit         |                                                                                                    |                                                                                                   |
|-------------------------------|----------------------------------------------------------------------------------------------------|---------------------------------------------------------------------------------------------------|
| You are configu               | ring: California State Polytechnic Univ                                                                                          | ersity Pomona                                                                                     |
| Fulfillment Unit Details      | Fulfillment Unit Locations                                                                                                    | Fulfillment Unit Rules                                                                            |
| Iffillment Unit<br>Code Media |                                                                                                    | Name Media                                                                                        |
| Co                            | ode <sup>*</sup> Media                                                                                                    |                                                                                                   |
| Na                            | me * Media                                                                                                    |                                                                                                   |
| Descript                      | ion                                                                                                    | .:                                                                                                |
| On Shelf Request Po           | icy * Request for pickup anyw<br>Request for pickup in di<br>Request for pickup in di<br>No Requesting from ava<br>No Requesting | where regardless of availability<br>fferent library only<br>fferent campus only<br>ilable holding |

In this case Item is not requestable. If item cannot be requested by policy pickup location will not display.

5. Please demonstrate how to change an item's item policy to reflect an item policy exception when it goes on reserve. For example, the default reserve desk location item policy might be

2 hours, but some items have either a 1 hour loan or 2 hour loan policy. What's the best way to set the item policy when adding items to reserve?

Answer:

There is a number of options to process reserves workflows.

If library is small, operator may not need to create move request. But, would use Scan In option to put item of reserves.

- Export a report from reading list for all items
- print slip for a specific item
- Operator of Reserves Desk has item barcode
  - Go to scan in items
  - Change item information

| Scan in Items Change | Item Information |                                 |                 |
|----------------------|------------------|---------------------------------|-----------------|
| 1 Items              |                  |                                 |                 |
| Change Type          | Temporary        | * Due Back                      |                 |
| Location             | Course Reserves  | <ul> <li>Item Policy</li> </ul> | Two Hour Loan 👻 |
| Call Number Type     |                  | Call Number                     |                 |
| Reading List         |                  |                                 |                 |
| New Barcode          |                  |                                 |                 |
| Scan item barcode *  | 13849909         | <b>V</b>                        |                 |
| Check Requests       |                  |                                 |                 |
|                      |                  |                                 | 011             |

## Temporary item policy has been changed

| emporary Location Information: |               |                       |                 |
|--------------------------------|---------------|-----------------------|-----------------|
| Item is in temporary location  | Yes           |                       |                 |
| Temporary Library              | Main Library  | Temporary location    | Course Reserves |
| Temporary call number type     | -             | Temporary call number | -               |
| Temporary item policy          | Two Hour Loan | Due Back Date         | -               |

Make sure to update Due Back date

It is used by restore item request process – process will create a request on item to put it back to home location.

6. Please demonstrate how to remove items from reserve before the course period ends. For example, the course is supposed to end June of 2017, but the instructor has removed an item from the reading list. How do we remove the item and transit it back to its home location?

Answer:

- Detach citation from Reading list

- Suppress bib record (not relevant for brief citations, if marked as course restricted) Check that end users are not seeing the title in Courses tab after publishing

Restore item to home location - Scan in item – Change item information – select type 'Restore' – if destination circulation desk is different system will put item in process type 'Transit'.

| 85   | Scan In Items            |                    |                          |
|------|--------------------------|--------------------|--------------------------|
|      | Scan in Items Chang      | e Item Information |                          |
| Scar | n in Nems<br>Change Type | Restore            | Scan item barcode * 138- |
|      | Check Request:           |                    |                          |

7. Is there a recommended best practice to handle multiple course sections? For example, English 101 might have 10 course sections, taught by 10 different instructors. Should we create 10 reading lists within a single course, or 10 courses?

## Answer:

Do sections have same start-end dates? Start-end date influences on course status – active/inactive – which influences on course publishing to Primo. If yes, you will need to create separate courses.

How data stored in Courses Management System (CMS)? Will you integrate with CMS? <u>https://developers.exlibrisgroup.com/alma/integrations/courses</u> If yes, you will keep similar structure in Alma.

8. Is there a way to batch update course end dates – sort of a way to "roll over" course reserves into the next semester / year?

Answer:

API can be used to update course information

https://developers.exlibrisgroup.com/alma/apis/courses/PUT/gwPcGly021pX8N42Hi9+i0T+CaoZDW6 pD1tdxztmofc=/25ede018-da5d-4780-8fda-a8e5d103faba

9. Under Scan in Items > Change Item Information, there is a check box for "check requests." What does this checkbox do?

When check box selected system will check if there is a request for the item and display confirmation message that will require operator to check if change can be applied:

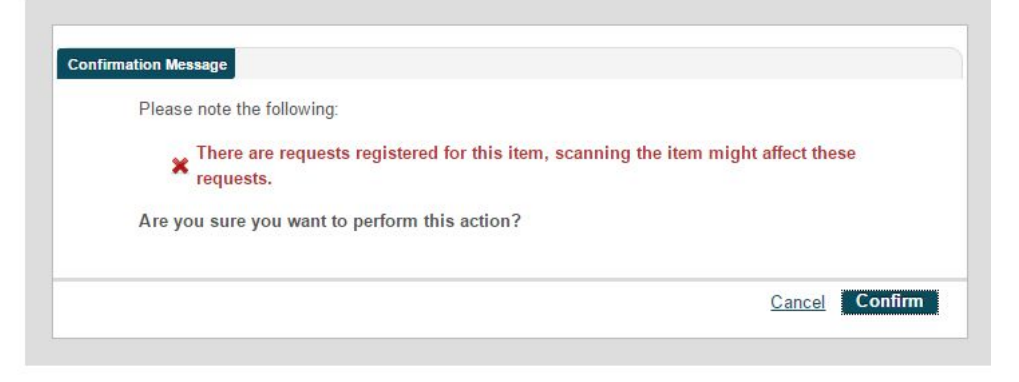

If check box not selected, message will not appear. If there are not requests, message will not appear. 10. Please confirm that there is no "course password" functionality. In our current system, when students attempt to access reserves they have to enter a course password, which is set in the course record in our system and usually distributed to students by the faculty member for the course. I believe there is no such functionality in Alma, but want to confirm.

Answer: there is no password

11. Does there need to be an active course and reading list for faculty to submit citations using the course reserve API? Will the API create the course and reading list?

Answer: API enables to create course, reading list and citations. Course status (active/inactive) doesn't influence on ability to add citations. Course status controlled by start and end dates.

12. Will staff be notified that a citation has been submitted through the course reserve API? How?

Answer: System will not send notification.

13. When reserves are in processing

Answer: please clarify.

#### **Booking Requests**

https://knowledge.exlibrisgroup.com/Alma/Training/Extended\_Training/Booking\_in\_Alma

14. Is there a way to batch booking requests, or request multiple items in the same booking request? For example, it is often the case that a patron will book multiple pieces of equipment needed for the same time (for example, they need to book both a camera and a tripod). Is there a way in Alma to select two items for a booking request and fill out a single request for both items?

Answer:

Answer: multiple request needs to be created on item level.

When the item description field is blank the booking request will be created on the title level. When the item description field is filled in then the booking request will be created on the item level. When a user comes to the desk to check out the item level booking request then only the specific item from this title will fulfill the booking request.

15. Is there a way to set the booking request screen to use a 12-hour clock instead of a 24-hour clock?

Answer: drop-down list of hours is a 24 hour clock, but calendar displays 12-hour clock.

| 12 am | Start time * 07/14/2016 |                |   | (      |
|-------|-------------------------|----------------|---|--------|
| 1 am  | Pickup At *             |                | ۲ | : •    |
| 2 am  | utes                    | 00             | * | oply   |
| 3 am  | found.                  | 02             |   |        |
| 4 am  | - Dofresh V             | 04<br>05       |   |        |
| 5 am  | Nellear V               | 06<br>07       |   |        |
| 6 am  |                         | 08             |   |        |
| 7 am  | 1 Day Week              | 10             |   |        |
| 8 am  | 2016 Wed, Jul 13        | 12             |   | Thu, J |
| 9 am  |                         | 14<br>15<br>16 |   |        |
| 10 am | 12 am                   | 17             |   |        |

16. Is there a way to set a recurring booking request? (e.g., book this item every Wednesday from 2-3 for the next three Wednesdays)?

Answer: it can be done manually.

'Future limit' in TOU rules should enable future requests for the desired period.

# **Booking TOU configuration:**

🖄 Terms of Use Management

| You are configuri                | ng: Training and Integration         |                                                                    |
|----------------------------------|--------------------------------------|--------------------------------------------------------------------|
| Please Confirm Terms of Use Setu | ıp                                   |                                                                    |
| Terms Of Us                      | e Booking Requests                   |                                                                    |
|                                  |                                      |                                                                    |
| Booking release time             | Booking Release Time - 30<br>minutes | Booking Release Time - 30 minutes                                  |
| Is item bookable                 | Item is bookable                     | Item is bookable                                                   |
| Maximum allowed booking length   | Maximum Allowed Time - 2 days        | Maximum Allowed Time - 2 days                                      |
| Preview period                   | Preview Period - 30 minutes          | Preview Period - 30 minutes                                        |
| Pickup Locations                 | Anywhere                             | Default value for Pickup - Anywhere                                |
| Future limit                     | Future Limit - 7 days                | Future Limit - 7 days, items can be booked up to 7 days in advance |
| Back to back booking             | 1 day                                | 1 day between booking of the same resource by the same user        |

# Booking in Alma

## • Introduction

- O Similar to patron physical item ('holdings') request
- O Difference: bookings reserve use of the item for a specified time frame in the future.
- Some use cases:
  - Guests/visiting researchers
  - Meeting/conference rooms (requires bib record!)
  - Course Reserves
- <u>Configuration</u> of Booking is similar as for requests and loans same fulfillment infrastructure:
  - Fulfillment unit, rule, TOU and policies

- Booking TOU policies:
  - 0 Is item bookable Defines whether booking is allowed for the specified item.
  - O **Booking release time** Defines the amount of time after the booking request takes effect that the institution holds the resource for the requesting patron. No other patrons can borrow the resource until after the booking release time passes. If the booking release time passes and the requesting patron does not claim the resource, the booking request is still in effect but the resource can be loaned to another patron.
  - **Maximum allowed booking length** Defines the maximum permitted duration of the booking request
  - **Preview period** Defines the amount of time prior to the booking period that the patron can borrow the item.
  - 0 Pickup Locations Defines from where the item can be picked up
  - **Future limit** Defines how far in advance an item can be reserved through a booking request.
  - O **Back to back booking** Defines the minimum amount of time required between consecutive bookings.
- <u>Override Booking Policies</u> in the Alma booking request form (not in Primo)
  - o future limit
  - o maximum allowed booking length
  - o back to back bookings by the same user
- Booking APIs
  - Retrieve booking availability for a Title returns list of periods in which specific title (MMS) is unavailable for booking
  - Retrieve booking availability for an Item returns list of periods in which specific item is unavailable for booking